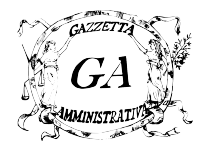

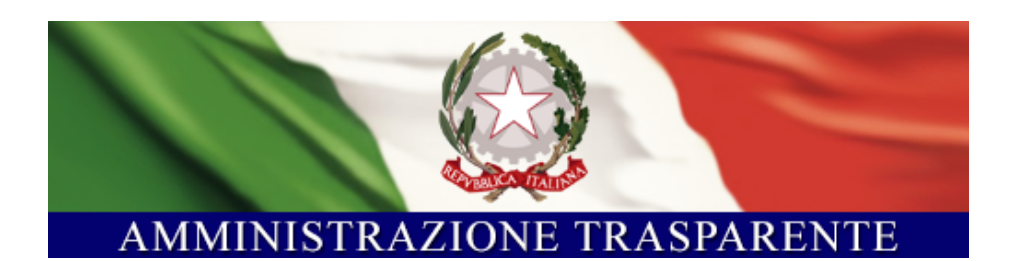

Manuale Utente – Amministrazione Trasparente GA

### IDENTIFICATIVO DOCUMENTO

 $MU\_AMMINISTRAZIONETRASPARENTE\text{-}GA\_1.0$ 

| Versione      | 1.0        |
|---------------|------------|
| Data edizione | 03.05.2013 |

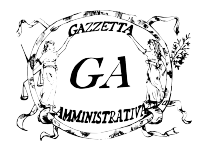

### TABELLA DELLE VERSIONI

| Versione | Data       | Paragrafo | Descrizione delle modifiche apportate |
|----------|------------|-----------|---------------------------------------|
| 1.0      | 03.05.2013 |           | Prima versione                        |
|          |            |           |                                       |
|          |            |           |                                       |
|          |            |           |                                       |
|          |            |           |                                       |
|          |            |           |                                       |

#### RIFERIMENTI

| Codice | Titolo |
|--------|--------|
|        |        |
|        |        |

### DEFINIZIONE/ACRONIMO

| Definizione/Acronimo | Descrizione |
|----------------------|-------------|
|                      |             |
|                      |             |
|                      |             |
|                      |             |
|                      |             |
|                      |             |
|                      |             |
|                      |             |
|                      |             |
|                      |             |
|                      |             |
|                      |             |
|                      |             |
|                      |             |

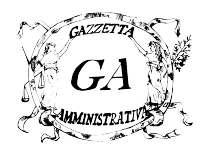

# Indice generale

| Indice generale                                         | 3  |
|---------------------------------------------------------|----|
| 1 Introduzione                                          | 4  |
| 1. Accesso al portale Gazzetta Amministrativa           | 5  |
| 2 Area privata                                          | 7  |
| 3 Funzioni di base                                      | 9  |
| 3.1 Creazione Raccolta                                  | 10 |
| 3.2 Modifica Raccolta                                   | 13 |
| 3.3 Eliminazione Raccolta                               | 16 |
| 4 Collegare Amministrazione Trasparente al Proprio Sito | 18 |
| Assistenza                                              | 19 |

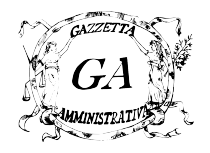

# 1 Introduzione

Questo documento descrive le procedure per gestire, sul portale di Gazzetta Amministrativa, la pubblicazione dei dati necessari agli adempimenti stabiliti dal d.lgs n.33 del 14 marzo 2013.

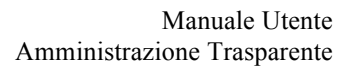

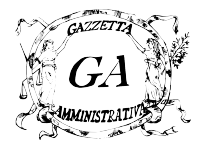

## 1. Accesso al portale Gazzetta Amministrativa

Per accedere all'home page del portale bisogna puntare, con il proprio browser web, all'indirizzo web: <u>http://www.gazzettaamministrativa.it</u>

| Antore di Ricerca Giuridico                                                                                                    | Cerca                                                                                 | ✓ Mi piace 🔰 Follow             |
|----------------------------------------------------------------------------------------------------|---------------------------------------------------------------------------------------|---------------------------------|
| GAZZETTU<br>GAZZETTU<br>GAZZETTU<br>GAZZETTU<br>GAZZETTU<br>GAZZETTU<br>GAZZETTU<br>GAZZETTU<br>GAZZETTU<br>GAZZETTU<br>GAZZETTU<br>GAZZETTU<br>GAZZETTU<br>GAZZETU<br>GAZZETU<br>GAZETU<br>GAZETU<br>GAZ<br>GAZETU<br>GAZETU<br>GAZETU<br>GAZETU<br>GAZ<br>GAZETU<br>GAZETU<br>GAZET | GAZZETTA AMMINISTR<br>DELLA REPUBBLICA ITALI<br>pareristica a cura dell' Avvocatura d | ATIVA<br>ANA                    |
| Gazzette Regionali                                                                                                    | Rivista Contenzioso Albo Pretorio Gazzetta Informa                                    | Formazione Pareri               |
| Gubbon Angionan                                                                                                    |                                                                                       |                                 |
| AREE TEMATICHE                                                                                                    | Amminitrativa della Repubblica Italiana Albo Pretorio Istituzionale                   | <u>Registrati Gratuitamente</u> |
| Procedimento Amministrativo e                                                                                                    | IN PRIMO PIANO                                                                        | Inserisci i dati per accedere:  |
| Riforme Istituzionali                                                                                                    |                                                                                       | Usemame                         |
| Uso del Territorio: Urbanistica,                                                                                                    | mercoledì 3 aprile 2013                                                               | Password                        |
| Unione Europea e Cooperazione                                                                                                    | Il Ministro per la P.A. fa il resoconto sulle attività svolte ed                      | Entra                           |
| Internazionale                                                                                                    | processo graduale ma irreversibile verso il cambiamento"                              |                                 |
| Contratti, Servizi Pubblici e                                                                                                    | In vista della cessazione del mandato il Ministro Cons. Dott. Filippo Patroni Griffi  | ALBO PRETORIO ONLINE            |

Si presenterà all'utente una pagina web in cui, nella parte destra, inserire le credenziali di accesso, precedentemente generate e fornite dal responsabile del sistema, per l'accesso all'area privata.

| Inserisci i dati per accedere: |       |  |  |
|--------------------------------|-------|--|--|
| Username                       |       |  |  |
| Password                       |       |  |  |
|                                | Entra |  |  |

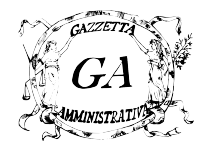

Una volta inseriti i dati correttamente, e premuto il tasto *Entra*, sempre nella stessa sezione, comparirà un messaggio di benvenuto ed il link *Tua Area* per l'accesso all'area privata dell'utente.

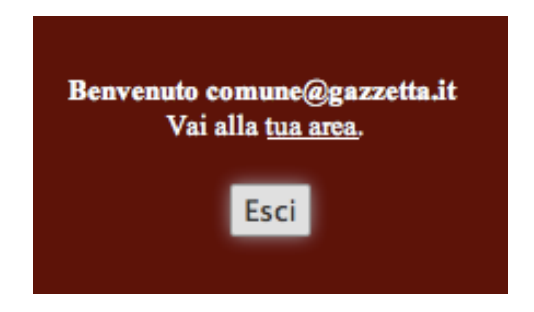

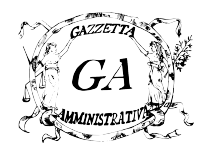

## 2 Area privata

Il panello visualizzato dopo l'accesso, presenta, nel corpo della pagina, un messaggio di benvenuto mentre nel menù a sinistra il link *Amministrazione Trasparente* per l'accesso alla pagina di gestione del servizio.

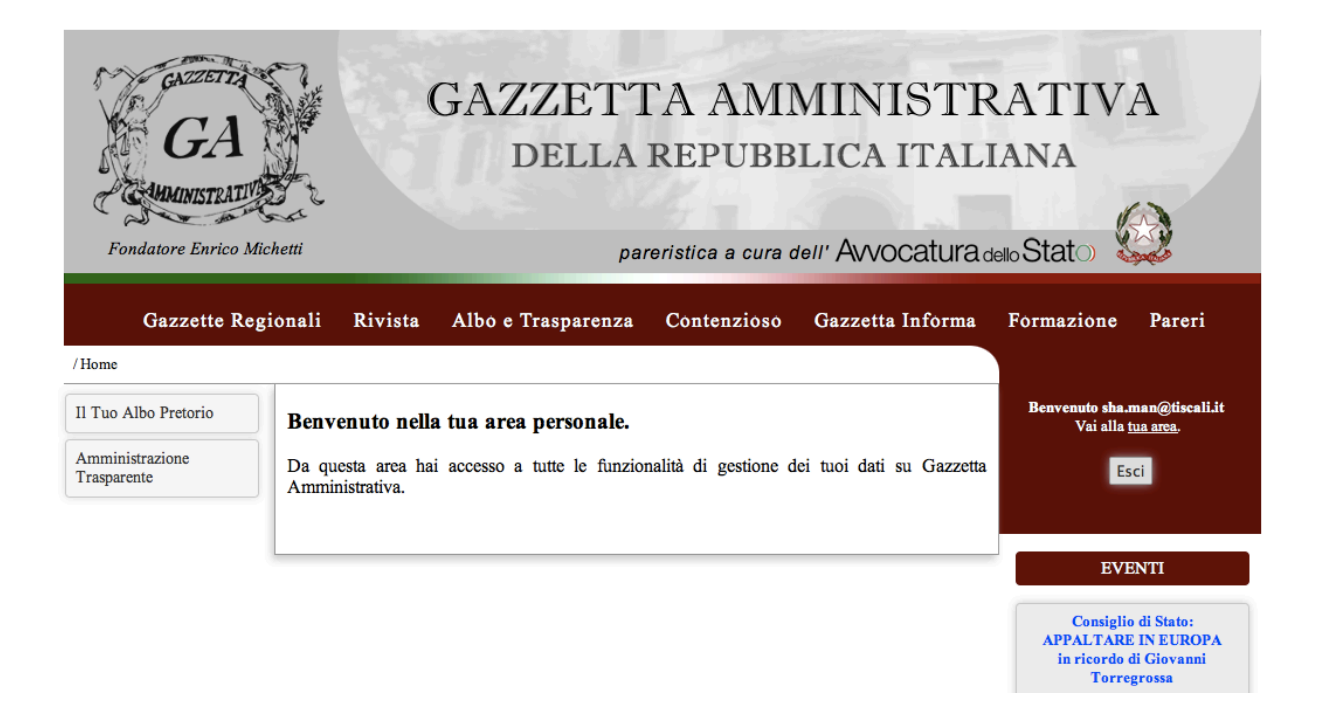

Nella pagina *Amministrazione Trasparente* l'utente può gestire tutte le pratiche necessarie agli adempimenti stabiliti dal d.lgs n.33.

Per entrare nell'interfaccia di gestione selezionare il link *Gestisci Amministrazione Trasparente*:

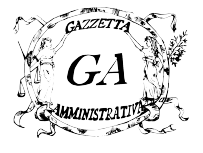

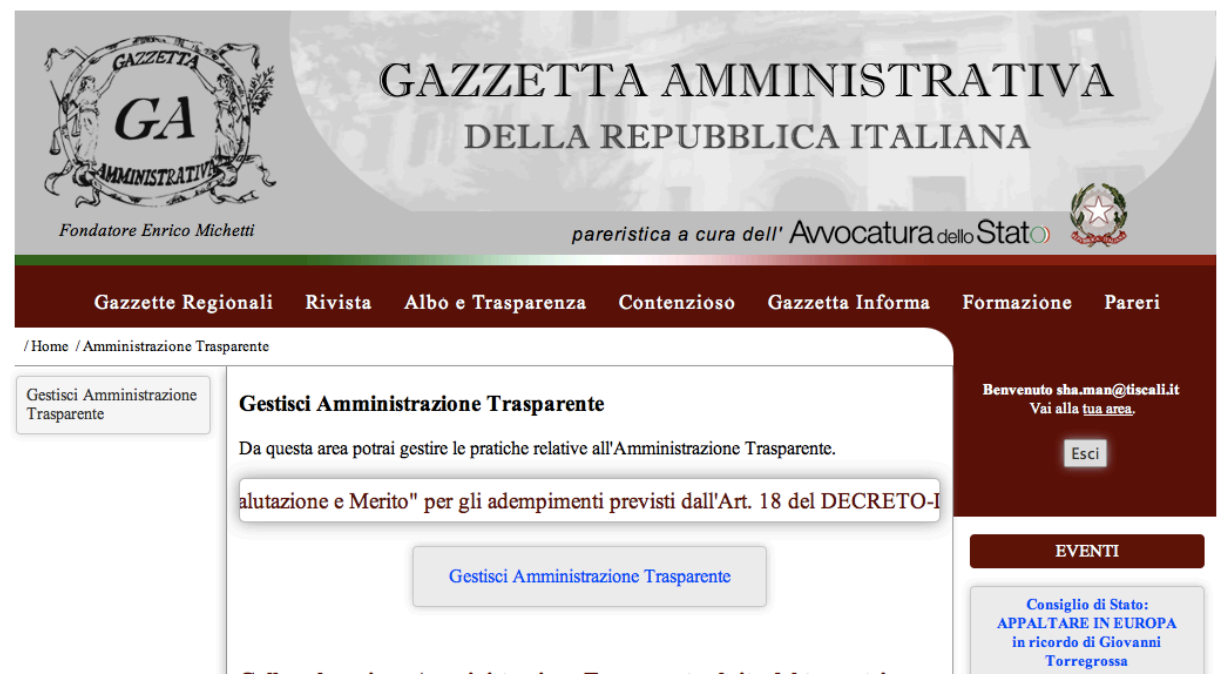

Una volta cliccato su tale link si accede all'interfaccia di gestione vera e propria. L'interfaccia si divide in due parti. La parte sinistra presenta la struttura delle sezioni e sottosezioni come indicato dall'allegato del d.lgs n.33. La parte destra presenta, invece, gli strumenti di visualizzazione e gestione dei contenuti:

| GA Amministrazione Trasparente                                                                                                    |                                                   | Torna alla Tua Area |
|----------------------------------------------------------------------------------------------------|---------------------------------------------------|---------------------|
| Selezionare la sezione di interesse                                                                                                    |                                                   |                     |
| Amministrazione Trasparente<br>Disposizioni Generali<br>Jorganizzazione<br>Consulenti e collaboratori<br>Jersonale                                                                                                    | Nessuna Selezione Effettuata<br>Aggiungi Raccolta |                     |
| Gandi di Concorso Gandi Concorso Gandi Concorso Gandi Concorso Gandi Concorso Gandi Concorso Gandi Concorso Gandi di gara e contratti                                                                                                    |                                                   |                     |
| Bovvenzioni, contributi, sussidi, vantaggi economici Bilanci Beni immobili e gestione patrimonio Controlli e rilievi sull'amministrazione Gevizi erogati Geagementi dell'amministrazione                                                          |                                                   |                     |
| Opere pubbliche Jianificazione e governo del territorio Jianificazioni e governo del territorio Jianificazioni ambientali Strutture sanitarie private accreditate Jinterventi straordinari e di emergenza Jinterventi straordinari e di emergenza |                                                   |                     |
|                                                                                                    |                                                   |                     |

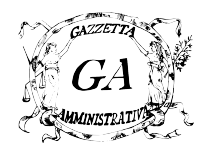

## 3 Funzioni di base

Di seguito viene riportata una spiegazione delle possibili operazioni che possono essere effettuate all'interno della sezione *Amministrazione Trasparente*. Tali operazioni vengono eseguite tramite appositi link e pulsanti presenti nell'interfaccia.

Sulle sezioni o le sottosezioni sono disponibili diverse funzionalità. Le operazioni di base sono:

- Creazione Raccolta
- Modifica Raccolta
- Eliminazione Raccolta

Di seguito vengono esplicate in dettaglio le funzionalità sopra elencate.

Una *Raccolta* è un contenitore, equivalente ad una directory, in cui possono essere caricati più documenti che costituiscono una pratica. Si pensi ad esempio alla pubblicazione di un bando per il quale è necessario pubblicare non solo il disciplinare ma anche il numero di dipendenti e le spese effettuate (Rif. Art. 16 del d.lgs n.33), ognuno di questi potrebbe essere un documento a se stante che costituisce il bando facendo parte della *Raccolta*.

La struttura dei documenti da pubblicare, visibile graficamente nella parte sinistra dell'interfaccia, previsti dall'allegato del d.lgs n.33 è costituita di sezioni e sottosezioni. Le *Raccolte* possono essere inserite all'interno delle sezioni che non hanno sottosezioni ed all'interno di tutte le sottosezioni.

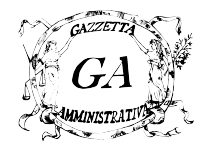

## 3.1 Creazione Raccolta

Per creare una nuova raccolta bisogna accedere alla sezione amministrazione trasparente e selezionare la sezione o la sottosezione di interesse. Le *Raccolte* possono essere inserite all'interno delle sezioni che non hanno sottosezioni ed all'interno di tutte le sottosezioni. Ad esempio per selezionare la sottosezione Programma per la Trasparenza e l'Integrità bisogna aprire la sezione Disposizioni Generali, cliccando sul triangolino di fianco alla voce, e selezionare dalla lista che appare la voce di interesse:

Selezionare la sezione di interesse

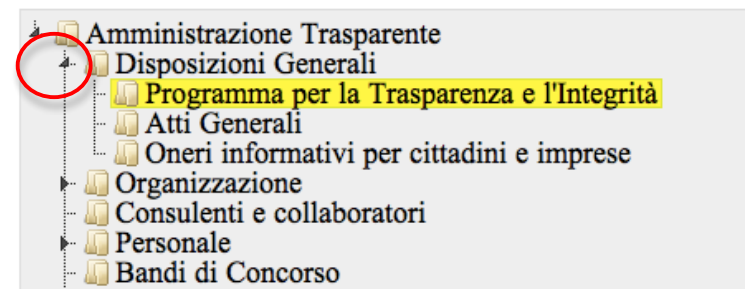

Dopo aver effettuato la selezione, nella parte destra verrà indicata la voce su cui si sta lavorando e gli eventuali contenuti presenti organizzati per anno:

| Selezione Corrente Disposizioni generali -> Programma per la trasparenza e l'integrità |
|----------------------------------------------------------------------------------------|
| Aggiungi Raccolta                                                                      |
| 2013                                                                                   |
|                                                                                        |
|                                                                                        |
|                                                                                        |
|                                                                                        |
|                                                                                        |
|                                                                                        |

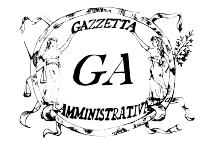

Cliccando sul pulsante *Aggiungi Raccolta* si accede al form di creazione della raccolta come riportato di seguito:

| Disposizioni generali - Programma per la trasparenza e l'integrità |  |  |  |  |
|--------------------------------------------------------------------|--|--|--|--|
| Titolo Raccolta: Inserisci il titolo per la raccolta               |  |  |  |  |
| Aggiungi Documento                                                 |  |  |  |  |
| Nome Documento 1: Inserisci un nome per il documento               |  |  |  |  |
| Inserisci il Documento come Link: 🔿 Si 💿 No                        |  |  |  |  |
| Documento 1: (Scegli documento) nessuno selezionato                |  |  |  |  |
| Rimuovi Documento                                                  |  |  |  |  |
|                                                                    |  |  |  |  |
|                                                                    |  |  |  |  |
|                                                                    |  |  |  |  |
|                                                                    |  |  |  |  |
| Annulla Inserisci Raccolta                                         |  |  |  |  |

Vediamo di seguito in dettaglio il significato e come valorizzare ogni campo del form:

- 1. **Titolo Raccolta**. *Obbligatorio*. E' un identificativo per la raccolta. E' consigliato un titolo breve e significativo che permetta di capirne rapidamente il contenuto.
- 2. **Nome Documento** N. *Obbligatorio*. E' l'identificativo per ogni documento che viene inserito nella raccolta. E' obbligatorio per ogni documento che si inserisce.
- 3. Inserisci il Documento come link. I documenti che vengono inseriti nella raccolta possono essere dei files, oppure dei link che puntano a documenti già pubblicati, ad esempio, sul sito dell'ente. Selezionando SI per questo campo verrà richiesto di inserire il link al documento (ad es. <u>http://www.mioente.it/documento.pdf</u>), altrimenti si selezionerà un file dal proprio computer che verrà caricato nel repository.

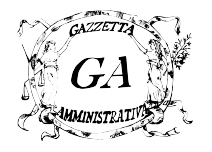

4. Documento N. Inserire in questo campo il file che deve essere caricato in riferimento al documento. Possono essere caricati files in formato PDF, P7M, ZIP. NOTA: questa voce è visibile solo se "Inserisci il documento come link" è settato a NO. Per chi avesse il file originario in formato word, libre office o testo e volesse convertirlo, può utilizzare il software gratuito PDFCreator reperibile all'indirizzo: <u>http://sourceforge.net/projects/pdfcreator/</u>.

In una raccolta possono essere inseriti un numero variabile di documenti. Per aggiungere un nuovo documento alla raccolta basta cliccare sul pulsante *Aggiungi Documento* e verranno aggiunti i campi per l'inserimento di un ulteriore documento alla raccolta:

| Disposizioni generali - Programma per la trasparenza e l'integrità |                                                     |                   |  |
|--------------------------------------------------------------------|-----------------------------------------------------|-------------------|--|
| olo Raccolta:                                                      | Inserisci il titolo per la raccolta                 |                   |  |
| ggiungi Do                                                         | ocumento                                            |                   |  |
| No                                                                 | ome Documento 1: Inserisci un nome per il documento |                   |  |
| In                                                                 | serisci il Documento come Link: 💿 Si 🔘 No           |                   |  |
| Li                                                                 | ink Documento 1: Inserisci il link al documento     |                   |  |
|                                                                    |                                                     | Rimuovi Documento |  |
| N                                                                  | ome Documento 2: Inserisci un nome per il documento |                   |  |
| In                                                                 | serisci il Documento come Link: 🔿 Si 💿 No           |                   |  |
| De                                                                 | ocumento 2: Scegli documento nessuno selezionato    |                   |  |
|                                                                    |                                                     | Rimuovi Documento |  |
|                                                                    |                                                     | Kindovi bocumento |  |

Se si vuole, invece, rimuovere un documento dalla lista di quelli aggiunti, basta cliccare sul pulsante *Rimuovi Documento*.

Una volta riempiti tutti i campi necessari alla descrizione della raccolta, cliccando sul pulsante *Inserisci Raccolta*, si darà il via al processo che inserirà i dati forniti all'interno della sezione o della sottosezione selezionata.

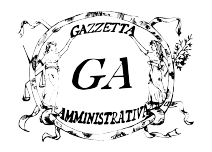

## 3.2 Modifica Raccolta

Per modificare una raccolta, bisogna accedere alla sezione amministrazione trasparente, selezionare la sezione o la sottosezione e l'anno di interesse. Ad esempio per selezionare la sottosezione Programma per la Trasparenza e l'Integrità bisogna aprire la sezione Disposizioni Generali, cliccando sul triangolino di fianco alla voce, e selezionare dalla lista che appare la voce di interesse:

Selezionare la sezione di interesse

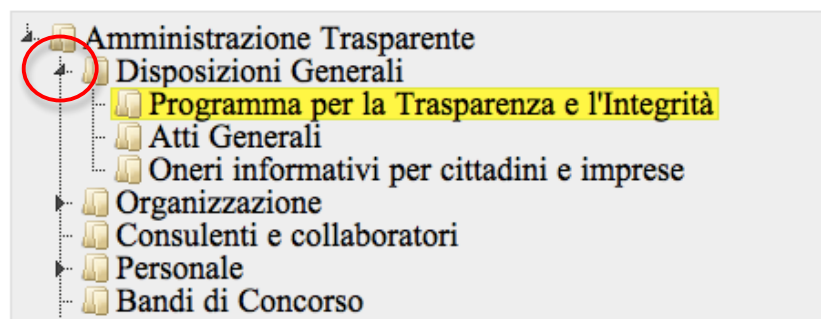

Dopo aver effettuato la selezione, nella parte destra verrà indicata la voce su cui si sta lavorando e gli eventuali contenuti presenti organizzati per anno:

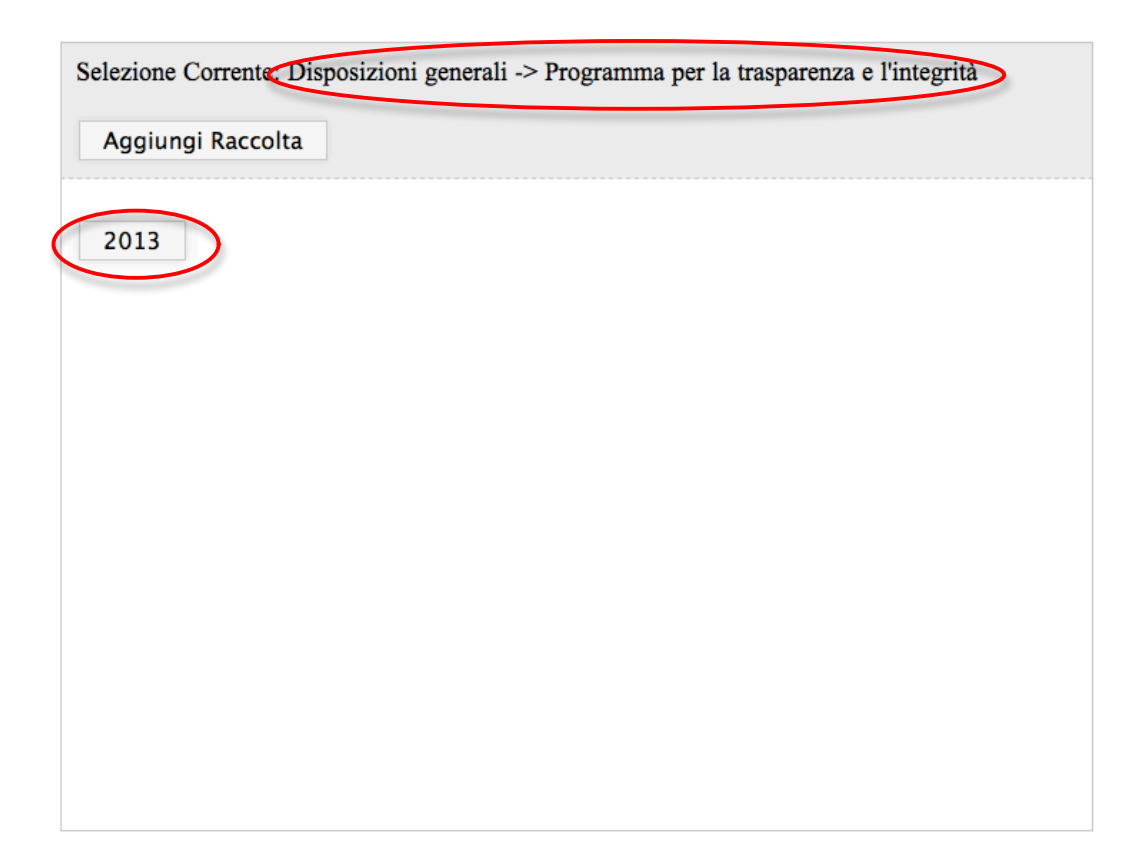

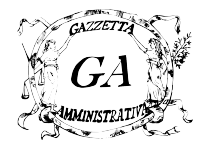

Cliccando sul pulsante che indica l'anno, nel nostro esempio 2013, si accede alla lista delle raccolte inserite finora:

| Selezionare la sezione di interesse<br>Amministrazione Trasparente<br>Disposizioni Generali<br>Dorgramma per la Trasparenza e l'Integrità<br>Atti Generali<br>Organizzazione<br>Consulenti e collaboratori<br>Performance<br>Bandi di Concorso<br>Performance<br>Detrocumenti<br>Provvedimenti<br>Sovvenzioni, contributi, sussidi, vantaggi economici<br>Blanci<br>Selezione Corrente: Disposizioni generali -> Programma per la trasparenza e l'integrità<br>Aggiungi Raccolta<br>Selezione Corrente: Disposizioni generali -> Programma per la trasparenza e l'integrità<br>Aggiungi Raccolta<br>Selezione Corrente: Disposizioni generali -> Programma per la trasparenza e l'integrità<br>Aggiungi Raccolta<br>Selezione Corrente: Disposizioni generali -> Programma per la trasparenza e l'integrità<br>Aggiungi Raccolta<br>Sovvenzione : 29:04-2014<br>Data Creazione : 29:04-2013<br>Documenti :<br>I 367774002217 id notizie pa.pdf<br>I 367774126238 id notizie pa.pdf                                                                                                    | GA Amministrazione Trasparente                                                                                                    |                                                                                                    | Torna alla Tua Area |
|----------------------------------------------------------------------------------------------------|----------------------------------------------------------------------------------------------------|----------------------------------------------------------------------------------------------------|---------------------|
| Gontrolli e rilevi sull'amministrazione Gontrolli e rilevi sull'amministrazione Gontrolli e rilev | GA   Amministrazione Trasparente     Selezionare la sezione di interesse     Amministrazione Trasparente     Disposizioni Generali     Programma per la Trasparenza e l'Integrità     Atti Generali     Organizzazione     Organizzazione     Organizzazione     Organizzazione     Performance     Bandi di Concorso     Performance     Bandi di gara e contratti     Sovvenzioni, contributi, sussidi, vantaggi economici     Blanci     Beni immobili e gestione patrimonio     Controlli sullarimministrazione     Opere pubbliche     Pagamenti dell'amministrazione     Opere pubbliche     Informazioni ambientali                                                                                                    | Selezione Corrente: Disposizioni generali -> Programma per la traspare<br>Aggiungi Raccolta<br>Piano triennio 2012-2014<br>+ Dettagli Modifica Elimina<br>Data Creazione : 29-04-2013<br>Documenti :<br>I 1367774002217 id_notizie_pa.pdf<br>I 1367774126238_id_notizie_pa.pdf | Torna alla Tua Area |
| Opere pubbliche Pianificazione e governo del territorio Informazioni ambientali Strutture sanitarie private accreditate Interventi straordinari e di emergenza Altri contenuti                                                                                                    | Opere pubbliche Opere pubbliche Opere pubbliche Opera printficazione e governo del territorio Operazioni ambientali Operazioni ambientali Operazioni ambientali Operazioni ambientali Operazioni ambientali Operazioni ambientali Operazione del territorio Operazione del territorio Opera |                                                                                                    |                     |

Per modificare la raccolta di interesse basta semplicemente cliccare sul link *Modifica* presente di fianco al titolo della raccolta. La modifica della raccolta avviene utilizzando un form praticamente identico a quello utilizzato per la creazione, con gli stessi campi e le stesse modalità viste in *creazione raccolta*.

L'unica differenza, rispetto alla creazione di una raccolta, risiede nel fatto che la lista dei documenti precedentemente inseriti nella raccolta vengono visualizzati come lista, affiancati dal pulsante *Elimina Documento*. Cliccando su questo pulsante si procede alla diretta eliminazione del documento collegato dalla raccolta:

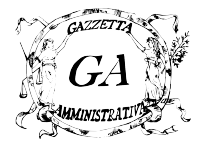

| Disposizioni generali - Programma per la trasparenza e l'integrità |                                           |           |                           |                   | renza e l'integrità |
|--------------------------------------------------------------------|-------------------------------------------|-----------|---------------------------|-------------------|---------------------|
| Т                                                                  | Titolo Raccolta: Piano triennio 2012–2014 |           |                           |                   |                     |
|                                                                    | Aggiungi Documento                        |           |                           |                   |                     |
|                                                                    |                                           |           |                           |                   |                     |
|                                                                    |                                           |           |                           |                   |                     |
|                                                                    |                                           |           |                           |                   |                     |
|                                                                    |                                           |           |                           |                   |                     |
|                                                                    |                                           |           |                           |                   |                     |
|                                                                    | Doct                                      | umento 1: | Dettaglio Piano Anno 2012 | Elimina Documento |                     |
| 1                                                                  | Doct                                      | umento 2: | Dettaglio Piano Anno 2013 | Elimina Documento |                     |
|                                                                    |                                           |           |                           |                   |                     |
|                                                                    |                                           |           | Annulla                   | Salva Modifiche   |                     |

Una volta completate le modifiche alla raccolta basterà cliccare sul pulsante *Salva Modifiche* e i dati saranno memorizzati.

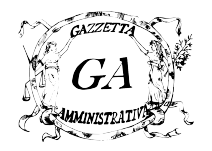

## 3.3 Eliminazione Raccolta

Per eliminare una raccolta, bisogna accedere alla sezione amministrazione trasparente, selezionare la sezione o la sottosezione e l'anno di interesse. Ad esempio per selezionare la sottosezione Programma per la Trasparenza e l'Integrità bisogna aprire la sezione Disposizioni Generali, cliccando sul triangolino di fianco alla voce, e selezionare dalla lista che appare la voce di interesse:

Selezionare la sezione di interesse

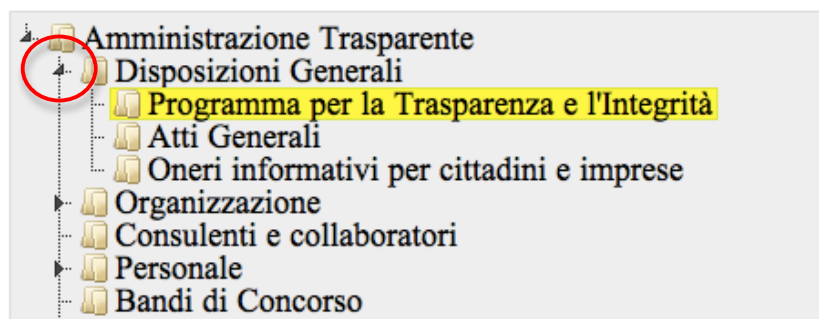

Dopo aver effettuato la selezione, nella parte destra verrà indicata la voce su cui si sta lavorando e gli eventuali contenuti presenti organizzati per anno:

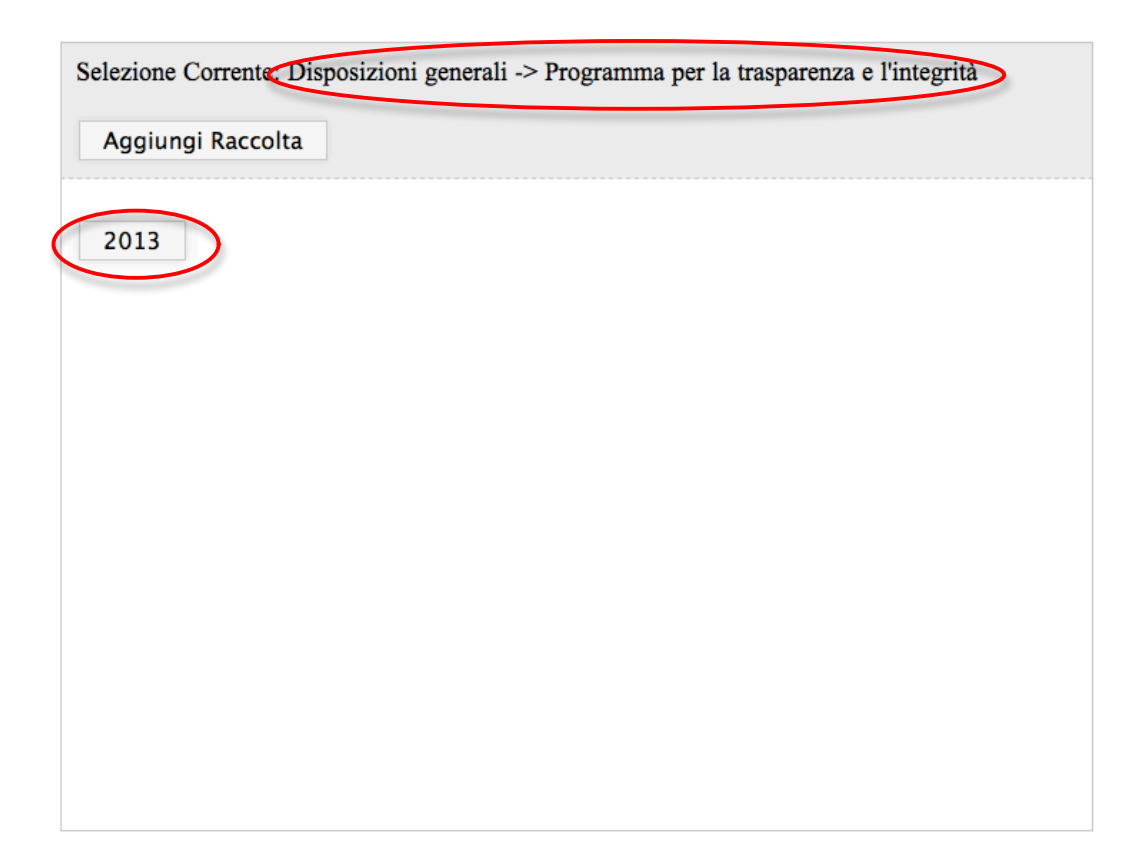

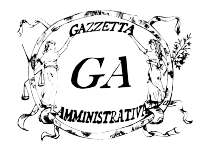

Cliccando sul pulsante che indica l'anno, nel nostro esempio 2013, si accede alla lista delle raccolte inserite finora:

Per eliminare la raccolta di interesse basta semplicemente cliccare sul link *Elimina* presente di fianco al titolo della pratica. Verrà chiesta la conferma di eliminazione e, in caso di risposta affermativa, la raccolta sarà eliminata definitivamente con tutti i documenti contenuti al suo interno.

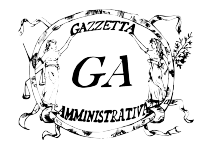

# 4 Collegare Amministrazione Trasparente al Proprio Sito

Per collegare il proprio sito all'amministrazione trasparente offerto da Gazzetta Amministrativa basta copiare il codice presente nella parte bassa della pagina iniziale della propria area di gestione. Scorrendo verso il basso la lista di categorie gestibili si potrà visualizzare il seguente box contenente il codice html da inserire nel proprio sito:

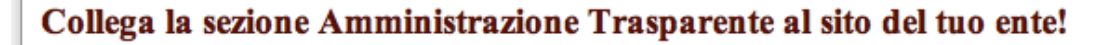

Per inserire il collegamento alla sezione Amministrazione Trasparente sul sito istituzionale del proprio ente, copiare il codice riportato di seguito nelle pagine di interesse del proprio sito:

<div style="width: 225px;"><a href="http://www.gazzettaamministrativa.it/opencms/opencms/\_gazzetta\_amministrativa/amministrazion e\_trasparente/\_\_demo/\_comunita\_\_\_montana\_utopia"><img src="http://www.gazzettaamministrativa.it/opencms/opencms/\_img/banner\_amm\_tra.png" /></a></div>

Il link apparirà sul vostro sito nella forma riportata di seguito e sarà collegato direttamente alla sezione Amministrazione Trasparente su gazzettaamministrativa.it.

NOTA: il link diventerà funzionante dopo aver caricato una prima pratica nell'amministrazione trasparente!

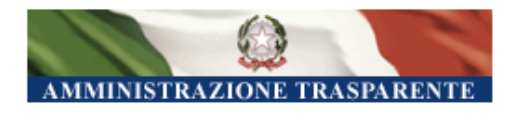

Basta copiare il codice contenuto all'interno del box ed inserirlo nella home page del proprio sito istituzionale, come previsto dal d.lgs n.33.

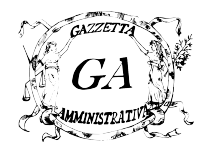

# Assistenza

Il presente manuale è lo strumento di aiuto di riferimento per l'utilizzo del servizio *Amministrazione Trasparente* offerto da *Gazzetta Amministrativa*.

Il lettore può contattarci al seguente indirizzo email, per segnalarci eventuali errori o imperfezioni, o semplicemente per risolvere problemi inerenti, non trattati dal manuale stesso:

servizi@gazzettaamministrativa.it